# Автоматизированная система централизованного оповещения "Саунч" Руководство оператора

|    | Автоматизированная система централизованного оповещения |                                                       |   |  |  |
|----|---------------------------------------------------------|-------------------------------------------------------|---|--|--|
|    | "Саунч                                                  | "1                                                    | L |  |  |
|    | 1.2.                                                    | Выход из административную панель оператора            | 5 |  |  |
| 2. | Пол                                                     | ьзователи                                             | 7 |  |  |
|    | 2.1.                                                    | Список пользователей                                  | 7 |  |  |
|    | 2.2.                                                    | Фильтрация пользователей                              | 3 |  |  |
|    | 2.3.                                                    | Сортировка пользователей                              | 3 |  |  |
|    | 2.4.                                                    | Вывод кол-ва пользователей на страницу                | 3 |  |  |
|    | 2.5.                                                    | Создание пользователя                                 | 9 |  |  |
|    | 2.6.                                                    | Редактирование данных пользователя14                  | 1 |  |  |
|    | 2.7.                                                    | Сброс счетчика кол-ва неверных вводов и бан15         | 5 |  |  |
|    | 2.8.                                                    | Генерация нового пин кода для приложения пользователя | 5 |  |  |
|    | 2.9.                                                    | Сбросить пин код приложения16                         | 5 |  |  |
|    | 2.10.                                                   | Изменить пароль приложения16                          | 5 |  |  |
|    | 2.11.                                                   | Авторизация пользователя в приложении17               | 7 |  |  |
| 3. | Шаб                                                     | блоны сообщений17                                     | 7 |  |  |
|    | 3.1.                                                    | Создание шаблона сообщений17                          | 7 |  |  |
| 4. | Сце                                                     | нарии19                                               | 7 |  |  |
| 5. | Трее                                                    | зоги22                                                | 2 |  |  |
| 6. | Уст                                                     | ановка приложения                                     | 2 |  |  |
|    | 6.1.                                                    | Установка приложения                                  | 2 |  |  |
|    | 6.2.                                                    | Первый вход пользователя24                            | 1 |  |  |
|    | 6.3.                                                    | Разрешения для АСНО «Саунч»27                         | 7 |  |  |
|    |                                                         |                                                       |   |  |  |

#### 1. Вход в панель управления

#### 1.1. Вход в административную панель

Вход в административную панель осуществляется по адресу: <u>http://62.76.233.163</u>. Для авторизации оператору необходимо ввести логин и пароль выданные ему администратором.

| Авторизация<br>Логин<br>Введите логин<br>Пароль<br>Введите пароль ©            | Авторизация<br>Логин<br>Введите логин<br>Пароль<br>Введите пароль ©<br>Войти | <br>             |
|--------------------------------------------------------------------------------|------------------------------------------------------------------------------|------------------|
| Авторизация<br>логин<br>Введите логин<br>Пароль<br>Введите пароль ©            | Авторизация<br>Логин<br>Введите логин<br>Пароль<br>Введите пароль Ф<br>Войти |                  |
| Авторизация<br>логин<br>Введите логин<br>Пороль<br>Введите пароль (*)<br>Войти | Авторизация<br>Логин<br>Введите логин<br>Пароль<br>Введите пароль ©          |                  |
| Авторизация<br>логин<br>Введите логин<br>Пароль<br>Введите пароль ©            | Авторизация<br>логин<br>Введите логин<br>Пароль<br>Введите пароль ©<br>Войти |                  |
| Авторизация<br>логин<br>Введите логин<br>Пароль<br>Введите пароль ©            | Авторизация<br>логин<br>Введите логин<br>Пароль<br>Введите пароль ©<br>Войти |                  |
| Логин<br>Введите логин<br>Пароль<br>Введите пароль ©<br>Войти                  | Логин<br>Введите логин<br>Пароль<br>Введите пароль ©<br>Войти                | Авторизация      |
| Введите логин<br>Пороль<br>Введите пароль ©<br>Войти                           | Введите логин<br>Пароль<br>Введите пароль ©<br>Войти                         | Логин            |
| Пароль<br>Введите пароль ©<br>Войти                                            | Пароль<br>Введите пароль ©<br>Войти                                          | Введите логин    |
| Введите пароль ©                                                               | Введите пароль 💿                                                             | Пароль           |
| Войти                                                                          | Войти                                                                        | Введите пароль 💿 |
|                                                                                |                                                                              | Войти            |
|                                                                                |                                                                              |                  |
|                                                                                |                                                                              |                  |
|                                                                                |                                                                              |                  |
|                                                                                |                                                                              |                  |
|                                                                                |                                                                              |                  |
|                                                                                |                                                                              |                  |

После ввода логина и пароля, пользователю необходимо нажать кнопку войти.

| Авторизация<br>логин<br>Введите логин<br>Пароль<br>Введите пароль ©<br>Войти | Авторизация<br>легин<br>Введите логин<br>Пароль<br>Введите пароль ©<br>Вити  | Авторизация<br>логин<br>Введите логин<br>Пароль<br>Ведите пароль ©<br>Войти  | Авторизация<br>Логин<br>Введите логин<br>Пароль<br>Введите пароль ©<br>Войти   | Авторизация<br>логин<br>Введите логин<br>Пароль<br>Введите пароль ()<br>Войти  |                    |
|------------------------------------------------------------------------------|------------------------------------------------------------------------------|------------------------------------------------------------------------------|--------------------------------------------------------------------------------|--------------------------------------------------------------------------------|--------------------|
| Авторизация<br>логин<br>Введите логин<br>Пароль<br>Введите пароль ©<br>Войти | Авторизация<br>логин<br>Введите логин<br>Паропь<br>Введите пароль ©<br>Войти | Авторизация<br>логин<br>Введите логин<br>Пароль<br>Введите пароль ©<br>Войти | Авторизация<br>логин<br>Введите логин<br>Пароль<br>Введите пароль ©<br>Войти   | Авторизация<br>логин<br>Введите логин<br>Пароль<br>Введите пароль (*)<br>Войти |                    |
| Авторизация<br>Логин<br>Введите логин<br>Пароль<br>Введите пароль ©<br>Войти | Авторизация<br>логин<br>Введите логин<br>Пароль<br>Введите пароль ©<br>Войти | Авторизация<br>лагин<br>Введите логин<br>пароль<br>Введите пароль ©<br>Войти | Авторизация<br>логин<br>Введите логин<br>пароль<br>Введите пароль ©<br>Войти   | Авторизация<br>логин<br>Введите логин<br>Пароль<br>Введите пароль Ф            |                    |
| Авторизация<br>Лагин<br>Введите логин<br>Пароль<br>Введите пароль ©<br>Войти | Авторизация<br>логин<br>Введите логин<br>Паропь<br>Введите пароль ©<br>Войти | Авторизация<br>логин<br>Введите логин<br>Пароль<br>Введите пароль ©<br>Войти | Авторизация<br>логин<br>Введите логин<br>Пароль<br>Ведите пароль Ф<br>Войти    | Авторизация<br>Логин<br>Введите логин<br>пороль<br>Введите пароль ©<br>Войти   |                    |
| Авторизация<br>логин<br>Введите логин<br>Пароль<br>Введите пароль ©<br>Войти | Авторизация<br>лагин<br>Введите логин<br>Пароль<br>Введите пароль ©<br>Войти | Авторизация<br>логин<br>Введите логин<br>Пароль<br>Введите пароль ©<br>Войти | Авторизация<br>логин<br>Введите логин<br>Пароль<br>Введите пароль (*)<br>Войти | Авторизация<br>логин<br>Введите логин<br>Пароль<br>Введите пароль (*)<br>Войти |                    |
| Логин<br>Введите логин<br>Пароль<br>Введите пароль Ф<br>Войти                | Логин<br>Введите логин<br>Пароль<br>Введите пароль Ф<br>Войти                | Логин<br>Введите логин<br>Пароль<br>Введите пароль ©<br>Войти                | Логин<br>Введите логин<br>Пароль<br>Введите пароль ©<br>Войти                  | Логин<br>Введите логин<br>Пороль<br>Введите пароль ©<br>Войти                  | Авторизация        |
| Введите логин<br>Пароль<br>Введите пароль ©<br>Войти                         | Введите логин<br>Пароль<br>Введите пароль ©<br>Войти                         | Введите логин<br>Пароль<br>Введите пароль ©<br>Войти                         | Введите логин<br>Пароль<br>Введите пароль ©<br>Войти                           | Введите логин<br>Пароль<br>Введите пароль ©<br>Войти                           | Логин              |
| Пароль<br>Введите пароль 🛞<br>Войти                                          | Пароль<br>Введите пароль ©<br>Войти                                          | Пароль<br>Введите пароль ©<br>Войти                                          | Пароль<br>Введите пароль ©<br>Войти                                            | Пароль<br>Введите пароль 📀<br>Войти                                            | Введите логин      |
| Введите пароль 🐵                                                             | Введите пароль ©<br>Войти                                                    | Введите пароль 💿<br>Войти                                                    | Введите пароль 💿<br>Войти                                                      | Введите пароль 💿<br>Войти                                                      | Пароль             |
| Войти                                                                        | Войти                                                                        | Войти                                                                        | Войти                                                                          | Войти                                                                          | Введите пароль 🛛 🐵 |
|                                                                              |                                                                              |                                                                              |                                                                                |                                                                                | Войти              |
|                                                                              |                                                                              |                                                                              |                                                                                |                                                                                |                    |
|                                                                              |                                                                              |                                                                              |                                                                                |                                                                                |                    |
|                                                                              |                                                                              |                                                                              |                                                                                |                                                                                |                    |

Далее система откроет перед оператором административную панель оператора.

|                    |              |          | ٩                    |
|--------------------|--------------|----------|----------------------|
|                    |              |          |                      |
| (Шаблоны сообщений | Пользователи | Сценарии | <b>47</b><br>Тревоги |
| Карта              |              |          |                      |
|                    |              |          |                      |

## 1.2. Выход из административную панель оператора

Для выхода из административной панели оператора оператору необходимо нажать на пиктограмку в верхнем правом углу.

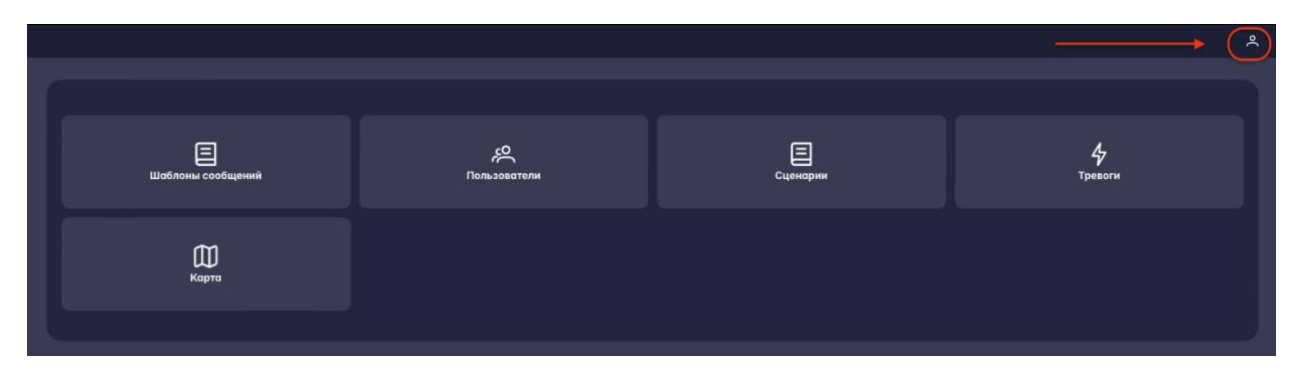

## 2. Пользователи

## 2.1. Список пользователей

Оператору в административной панели доступен список пользователей. Для того, что бы его открыть необходимо нажать на пункт меню «Пользователи»

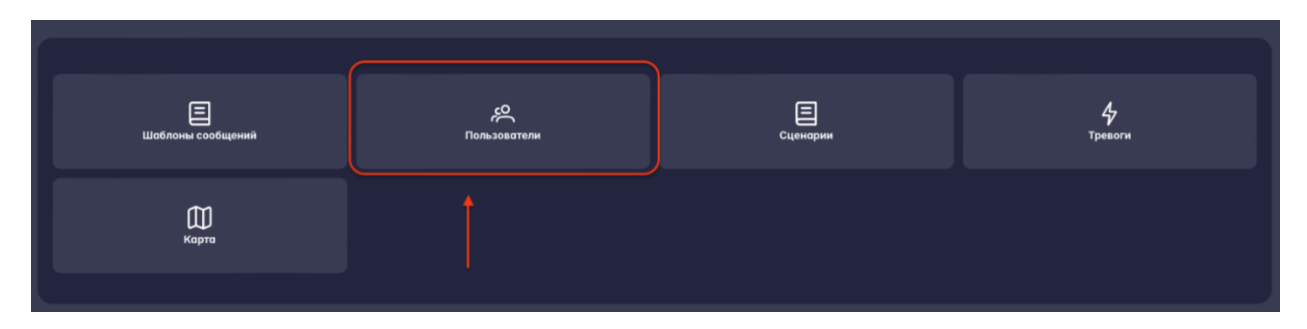

После нажатия, перед оператором откроется список пользователей.

| Пользователи<br>Главная / Оператор / Пользов | атели |                          |                   |           |              |      |                         | ٩                   |
|----------------------------------------------|-------|--------------------------|-------------------|-----------|--------------|------|-------------------------|---------------------|
| Оператор                                     |       | 🖞 Фильтры 🛛 10 💛         |                   |           |              |      | + доб                   | авить новый элемент |
|                                              |       | _id f#                   | Email 1#          | Телефон 1 | Активность 1 | Бан? | Личный номер † <i>F</i> | Имя Тл              |
|                                              |       |                          |                   |           |              |      |                         |                     |
|                                              |       | 6756fed73cb64658d957ff83 | test_mob@test.ru  |           |              |      |                         |                     |
|                                              |       | 6790f8a80b06f67872a6f2ad |                   |           |              |      |                         |                     |
|                                              |       |                          |                   |           |              |      |                         |                     |
|                                              |       | 679e04b8b9eod003c2698c55 | redmi@stepup24.ru |           |              |      |                         |                     |
|                                              |       | 679e2bd8690a20ed387c9eef |                   |           |              |      |                         |                     |
|                                              |       |                          |                   |           |              |      |                         |                     |
|                                              |       |                          | dmv@stepup24.ru   |           |              |      |                         |                     |
|                                              |       | Bcero записей: 8         |                   |           |              |      |                         |                     |

## 2.2. Фильтрация пользователей

В административной панели оператора присутствует возможность фильтровать пользователей по характеристикам.

| Пользователи<br>Гланая / Оператор / Пальзователи |                          |          |      |                                  | ĉ                          |
|--------------------------------------------------|--------------------------|----------|------|----------------------------------|----------------------------|
| Оператор >                                       | 🖓 Фильтры 10 🗸           |          |      | Фильтры                          | ×                          |
|                                                  | _id 1#                   | Email 17 | Теле | Lie                              |                            |
|                                                  |                          |          |      | Введите _id                      | Активность                 |
|                                                  |                          |          |      |                                  | Лачный номер               |
|                                                  | 6790f8a80b06f67872a6f2ad |          |      | Бан?                             | Введите Личный номер       |
|                                                  |                          |          |      | Visee                            | Регион                     |
|                                                  |                          |          |      | Введите Имя                      | Введите Регион 🗸           |
|                                                  | 679e2bd8690a20ed387c9eef |          |      | Город                            | Okpyr                      |
|                                                  |                          |          |      | Введите Город                    | Введите Округ              |
|                                                  |                          |          |      | Район                            | Подразделение              |
|                                                  | Всего записей: 8         |          |      | Введите Район                    | Введите Подразделение      |
|                                                  |                          |          |      | L<br>Направление деятельности    | Уровень значимости         |
|                                                  |                          |          |      | Введите Направление деятельности | Введите Уровень значимости |
|                                                  |                          |          |      | Раль                             | Номер части                |
|                                                  |                          |          |      | Введите Роль                     | Введите Номер части        |
|                                                  |                          |          |      |                                  |                            |
|                                                  |                          |          |      |                                  | Очистить фильтр            |
|                                                  |                          |          |      |                                  |                            |
|                                                  |                          |          |      |                                  |                            |
|                                                  |                          |          |      |                                  |                            |
|                                                  |                          |          |      |                                  |                            |
|                                                  |                          |          |      |                                  |                            |
|                                                  |                          |          |      |                                  |                            |
|                                                  |                          |          |      |                                  |                            |
|                                                  |                          |          |      |                                  |                            |
|                                                  |                          |          |      |                                  |                            |
|                                                  |                          |          |      |                                  |                            |
|                                                  |                          |          |      |                                  |                            |
|                                                  |                          |          |      |                                  |                            |
|                                                  |                          |          |      |                                  |                            |
|                                                  |                          |          |      | При                              | менить                     |

#### 2.3. Сортировка пользователей

В административной панели оператора присутствует возможность сортировать список пользователей по следующим параметрам:

- Id пользователя
- Email
- Номер телефона
- Активность
- Личной номер

#### 2.4. Вывод кол-ва пользователей на страницу

В административной панели оператора присутствует возможность изменять кол-во выводимых пользователей на страницу, для этого в верхней части панели оператора нужно выбрать выпадающий список и установить требуемое значение.

| 🖓 Фильтры                   |               |                   |              |                       |      | + Добавити                  | » новый элемент |
|-----------------------------|---------------|-------------------|--------------|-----------------------|------|-----------------------------|-----------------|
| _id î <i>≓</i>              |               | Email † <i>₹</i>  | Телефон 1ें≓ | Активность † <i>≓</i> | Бан? | Личный номер 1 <sup>⊊</sup> | Имя↑₹           |
| 6756fe485c8ft               | 10            | at@stepup24.ru    |              |                       |      |                             | Андрей          |
| 6756fed73cb6                | 15            | test_mob@test.ru  |              |                       |      |                             |                 |
| 6790f8a80b06                |               | as@stepup24.ru    |              |                       |      |                             | Александр       |
| 679a35d0b264                | 4d65eb6338dc6 | test@stepup24.ru  |              |                       |      |                             | Валера          |
| 679e04b8b9ec                | ad003c2698c55 | redmi@stepup24.ru |              |                       |      |                             | redmi           |
| Всего записей: 8<br>« 1 2 » |               |                   |              |                       |      |                             |                 |

## 2.5. Создание пользователя

В административной панели оператора присутствует возможность создавать новых пользователей. Для этого оператору необходимо нажать на кнопку «Добавить новый элемент» в разделе **«Пользователи»** 

| Пользователи |  |                  |                |            |               |      |                 |                     |
|--------------|--|------------------|----------------|------------|---------------|------|-----------------|---------------------|
| Оператор     |  | ↓ Фильтры   5 ∨  |                |            |               |      | + доб           | авить новый элемент |
|              |  | _id 1#           | Email 🎼        | Телефон †⊭ | Активность 17 | Бан? | Личный номер 1≢ | Имя Тл              |
|              |  |                  |                |            |               |      |                 |                     |
|              |  |                  |                |            |               |      |                 |                     |
|              |  |                  | as@stepup24.ru |            |               |      |                 |                     |
|              |  |                  |                |            |               |      |                 |                     |
|              |  |                  |                |            |               |      |                 |                     |
|              |  | Всего записей: 8 |                |            |               |      |                 |                     |
|              |  |                  |                |            |               |      |                 |                     |

Перед оператором откроется форма для создания нового пользователя. Оператору необходимо заполнить следующий поля:

- Email
- Номер телефона
- Активность
- Личной номер
- Имя
- Фамилию
- Отчество
- Регион
- Подразделение
- Уровень значимости
- Направление деятельности
- Роль
- Номер части
- Пароль

И нажать на кнопку «Создать»

| Создание                                 | ×                                      |
|------------------------------------------|----------------------------------------|
| _id                                      | Email                                  |
| Введите _id                              | Введите Email                          |
| Когда зарегистрирован                    |                                        |
| 06.02.2025 14:04                         | 🖌 🖌 Активность                         |
|                                          | Кол-во Неправильных вводов пароля      |
| 🗌 Бан?                                   | Введите Кол-во Неправильных вводов пар |
| Кол-во Неправильных вводов пинкода       | reo                                    |
| Введите Кол-во Неправильных вводов пин 🎯 | Введите ГЕО                            |
| Заряд батареи                            | Личный номер                           |
| Введите Заряд батареи 🔋                  | Введите Личный номер                   |
| Отчество                                 | Имя                                    |
| Введите Отчество                         | Введите Имя                            |
| Фамилия                                  | Последнее обращение в арі              |
| Введите Фамилия                          | ) 🛛 06.02.2025 14:04 🛗                 |
| Последнее полученное сообщение           | Регион                                 |
| 06.02.2025 14:04                         | Введите Регион                         |
| Город                                    | Округ                                  |
| Введите Город 🗸 🗸                        | 🔵 🗌 Введите Округ 💦 🗸 🗸                |
| Район                                    | Подразделение                          |
| Введите Район 🗸                          | 🛛 🗌 Введите Подразделение 💦 🗸          |
| Направление деятельности                 | Уровень значимости                     |
| Введите Направление деятельности 🗸 🗸 🗸   | 🔵 🗌 Введите Уровень значимости 💦 🗸     |
| Роль                                     | Номер части                            |
| Введите Роль 🗸                           | Введите Номер части                    |
| Пароль                                   |                                        |
| Введите Пароль                           |                                        |
|                                          |                                        |
|                                          |                                        |
| C                                        | оздать                                 |

После заполнения всех необходимых полей и создания пользователя требуется зайти в нового пользователя и создать уникальные сертификаты для его устройства. Для этого в карточке пользователя нужно нажать на кнопку **«Создать сертификат** пользователя».

| Пользователи<br>Глазная / Оператор / Пользователи |                          |                  |      |                                                     | ٩                                 |
|---------------------------------------------------|--------------------------|------------------|------|-----------------------------------------------------|-----------------------------------|
| Оператор >                                        | ↓ Фильтры                |                  |      | Просмотр                                            |                                   |
|                                                   | _id 1#                   | Email 17         | Теле |                                                     | Email                             |
|                                                   |                          | at@stepup24.ru   |      |                                                     |                                   |
|                                                   |                          | test_mob@test.ru |      | Когда зарегистрирован                               |                                   |
|                                                   |                          |                  |      |                                                     | 🛛 🖾 Активность                    |
|                                                   |                          |                  |      |                                                     | Кол-во Неправильных вводов пароля |
|                                                   |                          |                  |      | 🗆 Бан?                                              |                                   |
|                                                   | 679e2bd8690a20ed387c9eef |                  |      | Кол-во Неправильных вводов пинкода                  | гео                               |
|                                                   |                          |                  |      | Введите Кол-во Неправильных вводов пин              |                                   |
|                                                   |                          |                  |      | Заряд батарен                                       | Личный номер                      |
|                                                   |                          | ivan@test.ru     |      |                                                     |                                   |
|                                                   |                          |                  |      | Отчество                                            | ltus                              |
|                                                   |                          |                  |      |                                                     |                                   |
|                                                   |                          |                  |      | Фамилия                                             | Последнее обращение в арі         |
|                                                   |                          |                  |      |                                                     |                                   |
|                                                   |                          |                  |      | Последнее полученное сообщение                      | Регион                            |
|                                                   |                          |                  |      |                                                     |                                   |
|                                                   |                          |                  |      | Город                                               | Okpyr                             |
|                                                   |                          |                  |      |                                                     |                                   |
|                                                   |                          |                  |      | Район                                               | Подразделение                     |
|                                                   |                          |                  |      |                                                     |                                   |
|                                                   |                          |                  |      | Направление деятельности                            | Уровень значимости                |
|                                                   |                          |                  |      |                                                     |                                   |
|                                                   |                          |                  |      | Pons                                                | Номер части                       |
|                                                   |                          |                  |      | Пользователь 🗸                                      |                                   |
|                                                   |                          |                  |      | Создать сертификат пользователя                     | Скачать сертификат пользователя   |
|                                                   |                          |                  |      | Сбросить счетчик на кол-во неверных<br>вводов и бан | Сгенерировать новый пин код       |
|                                                   |                          |                  |      | Сбросить пин код                                    | Изменить пароль                   |

И дождаться уведомления в верхнем правом углу с сообщением «Сертификат успешно создан».

|                                                     | Успешно<br>Сертификат успешно создан     |
|-----------------------------------------------------|------------------------------------------|
| Просмотр                                            | ×                                        |
| _id                                                 | Email                                    |
| 67a4c3155ecbe30ae2172291                            | ivan@test.ru                             |
| Когда зарегистрирован                               |                                          |
| 06.02.2025 14:11                                    | 🖌 Активность                             |
|                                                     | Кол-во Неправильных вводов пароля        |
| 🗌 Бан?                                              | 🛛 Введите Кол-во Неправильных вводов пар |
| Кол-во Неправильных вводов пинкода                  | FE0                                      |
| Введите Кол-во Неправильных вводов пин              | Введите ГЕО                              |
| Заряд батареи                                       | Личный номер                             |
| 🛛 🗍 Введите Заряд батареи                           |                                          |
| Отчество                                            | Имя                                      |
|                                                     |                                          |
| Фамилия                                             | Последнее обращение в арі                |
|                                                     | 06.02.2025 14:11                         |
| Последнее полученное сообщение                      | Регион                                   |
| 06.02.2025 14:14                                    | Калининградская область 🗸 🗸              |
| Город                                               | Округ                                    |
| Введите Город 🗸 🗸                                   | Калининградский округ 🗸 🗸                |
| Район                                               | Подразделение                            |
| Введите Район 🗸                                     | Техническое 🗸                            |
| Направление деятельности                            | Уровень значимости                       |
| Тестовое направление 🗸                              | Высокий 🗸                                |
| Роль                                                | Номер части                              |
| Пользователь                                        | Часть 007                                |
| Сертификат пользователя создан                      | Скачать сертификат пользователя          |
| Сбросить счетчик на кол-во неверных<br>вводов и бан | Сгенерировать новый пин код              |
| Сбросить пин код                                    | Изменить пароль                          |

Далее потребуется перезагрузить карточку пользователю и убедиться, что кнопка «Скачать сертификат пользователя» стала активна, а кнопка «Создать сертификат пользователя» поменяла свой статус на «Сертификат пользователя создан»

| Сертификат пользователя создан                      | Скачать сертификат пользователя |
|-----------------------------------------------------|---------------------------------|
| Сбросить счетчик на кол-во неверных<br>вводов и бан | Сгенерировать новый пин код     |
| Сбросить пин код                                    | Изменить пароль                 |

Финальной стадией создания нового пользователя является скачивание сертификата пользователя на рабочую станцию оператора, для дальнейшей передачи его пользователю. Для этого оператору необходимо нажать на кнопку «Скачать сертификат пользователя» и дождаться в верхнем углу всплывающего окошка для архива с сертификатом

| Просмотр                                            | Успешно<br>Архив успешно создан и<br>скачивается. Пароль от архива<br>MINValhd2a |
|-----------------------------------------------------|----------------------------------------------------------------------------------|
| _id                                                 | Email                                                                            |
| 67a4c3155ecbe30ae2172291                            | ivan@test.ru                                                                     |
| Когда зарегистрирован                               |                                                                                  |
| 06.02.2025 14:11                                    | И Активность                                                                     |
|                                                     | Кол-во Неправильных вводов пароля                                                |
| 🗌 Бан?                                              | Введите Кол-во Неправильных вводов пар                                           |
| Кол-во Неправильных вводов пинкода                  | ГЕО                                                                              |
| Введите Кол-во Неправильных вводов пин              | Введите ГЕО                                                                      |
| Заряд батареи                                       | Личный номер                                                                     |
|                                                     |                                                                                  |
| Отчество                                            | Имя                                                                              |
|                                                     |                                                                                  |
| Фамилия                                             | Последнее обращение в арі                                                        |
|                                                     | 06.02.2025 14:11                                                                 |
| Последнее полученное сообщение                      | Регион                                                                           |
| 06.02.2025 14:24                                    | Калининградская область 🗸                                                        |
| Город                                               | Округ                                                                            |
| Введите Город 🗸 🗸                                   | Калининградский округ 🗸 🗸                                                        |
| Район                                               | Подразделение                                                                    |
| Введите Район 🗸                                     | Техническое 🗸                                                                    |
| Направление деятельности                            | Уровень значимости                                                               |
| Тестовое направление 🗸                              | Высокий 🗸                                                                        |
| Роль                                                | Номер части                                                                      |
| Пользователь 🗸                                      | Часть 007 🗸                                                                      |
| Сертификат пользователя создан                      | Скачать сертификат пользователя                                                  |
| Сбросить счетчик на кол-во неверных<br>вводов и бан | Сгенерировать новый пин код                                                      |
| Сбросить пин код                                    | Изменить пароль                                                                  |

## 2.6. Редактирование данных пользователя

У оператора в административной панели присутствует возможность изменять данные пользователя. Для этого оператору необходимо выбрать пользователя из списка пользователей и нажать на него правой кнопной мыши и подождать пока откроется всплывающее окно с тремя пунктами:

- Редактировать
- Создать копию
- Удалить

И нажать на пункт «Редактировать»

Перед оператором откроется карточка, где он сможет редактировать следующие поля:

- Email
- Номер телефона
- Активность
- Личной номер
- Имя
- Фамилию
- Отчество
- Регион
- Подразделение
- Уровень значимости
- Направление деятельности
- Роль
- Номер части

| Редактирование                         |                                        |
|----------------------------------------|----------------------------------------|
| _id                                    | Email                                  |
| 679a35d0b264d65eb6338dc6               | test@stepup24.ru                       |
| Когда зарегистрирован                  |                                        |
| 06.02.2025 14:38                       | 🗹 Активность                           |
|                                        | Кол-во Неправильных вводов пароля      |
| Бан?                                   | Введите Кол-во Неправильных вводов пар |
| Кол-во Неправильных вводов пинкода     | reo                                    |
| Введите Кол-во Неправильных вводов пин | 54.43,20.30                            |
| Заряд батареи                          | Личный номер                           |
| Введите Заряд батареи                  | 12345456                               |
| Отчество                               | Имя                                    |
| Валерьвич                              | Валера                                 |
| Фамилия                                | Последнее обращение в арі              |
| Валерьян                               | 06.02.2025 14:38                       |
| Последнее полученное сообщение         | Регион                                 |
| 06.02.2025 14:38                       | Москва Х У                             |
| Город                                  | Округ                                  |
| Зеленоград Х У                         | Введите Округ 🗸 🗸                      |
| Район                                  | Подразделение                          |
| Введите Район 🗸                        | ЧС Техническое Х У                     |
| Направление деятельности               | Уровень значимости                     |
| Введите Направление деятельности 🗸 🗸   | Введите Уровень значимости 🗸 🗸         |
| Роль                                   | Номер части                            |
| Введите Роль 🗸                         | Введите Номер части                    |
|                                        |                                        |
| При                                    | менить                                 |

После изменений, необходимо нажать на кнопку «Применить» и новые данные будут обновлены у пользователя

## 2.7. Сброс счетчика кол-ва неверных вводов и бан

У оператора в административной панели присутствует возможность сбрасывать счетчик на кол-во невернных вводов пин-кода. Для этого необходимо открыть карточку пользователя нажав на нее левой кнопкой мыши.

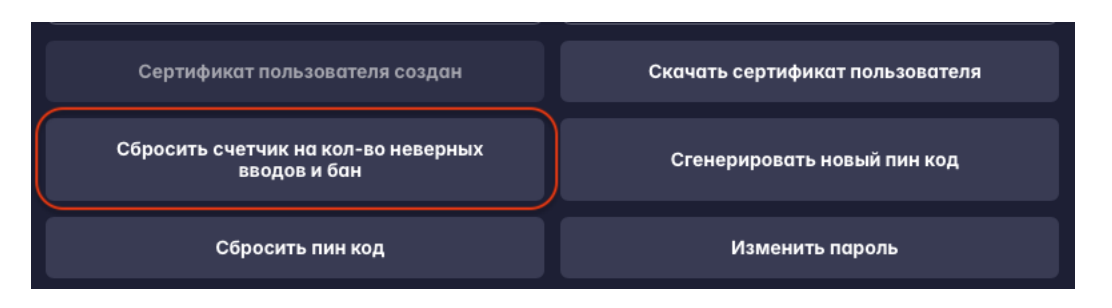

И дождаться появления в верхней части административной панели текста «Бан сброшен»

#### 2.8. Генерация нового пин кода для приложения пользователя

У оператора в административной панели присутствует возможность генерировать пин код пользователя в приложении. Для этого необходимо нажать на пункт меню в карточке пользователя и дождаться уведомления в верхнем левом углу.

| Сертификат пользователя создан                      | Скачать сертификат пользователя |
|-----------------------------------------------------|---------------------------------|
| Сбросить счетчик на кол-во неверных<br>вводов и бан | Сгенерировать новый пин код     |
| Сбросить пин код                                    | Изменить пароль                 |

## 2.9. Сбросить пин код приложения

У оператора в административной панели присутствует возможность сбросить пин код пользователя в приложении. Для этого необходимо нажать на пункт меню в карточке пользователя и дождаться уведомления в верхнем левом углу.

| Сертификат пользователя создан                      | Скачать сертификат пользователя |
|-----------------------------------------------------|---------------------------------|
| Сбросить счетчик на кол-во неверных<br>вводов и бан | Сгенерировать новый пин код     |
| Сбросить пин код                                    | Изменить пароль                 |

## 2.10. Изменить пароль приложения

У оператора в административной панели присутствует возможность изменить пароль пользователя в приложении. Для этого необходимо нажать на пункт меню в карточке пользователя и дождаться уведомления в верхнем левом углу.

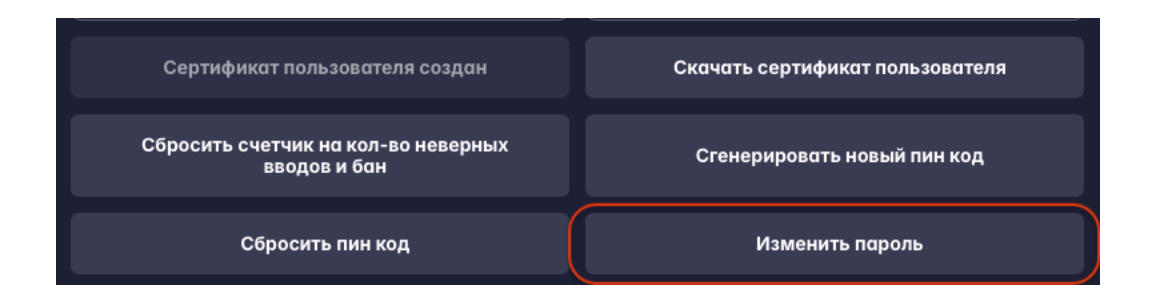

## 2.11. Авторизация пользователя в приложении

Для авторизации в приложении, пользователю необходимо скачать на телефон приложение, установить его и ввести логин и пароль.

Далее пользователю необходимо выбрать файл ключа и файл сертификат выданные ему оператором или администратором системы

## 3. Шаблоны сообщений

## 3.1. Создание шаблона сообщений

Для создания нового «**шаблона сообщений**» главном дашборде необходимо перейти в пункт «**шаблоны сообщений**».

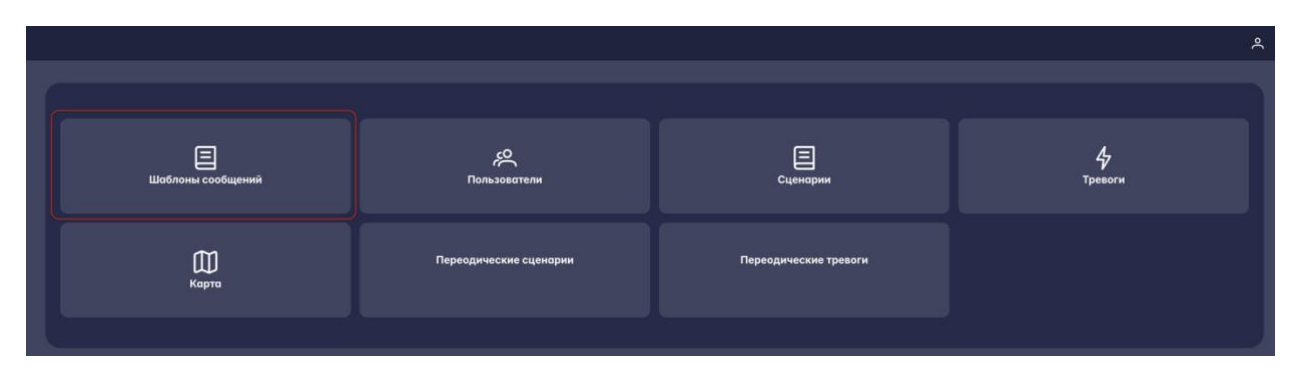

Далее необходимо нажать на кнопку **«добавить новый элемент»** верхнем правом углу страницы. После откроется новая форма для **«создания шаблона сообщений»**.

| Шаблоны сообщений<br>Главная / Оператор / Шаблоны сообщений |                                      |                   |                            |                                    |                   |                       |         |                          | ۹                        |        |
|-------------------------------------------------------------|--------------------------------------|-------------------|----------------------------|------------------------------------|-------------------|-----------------------|---------|--------------------------|--------------------------|--------|
| Оператор<br>Администратор                                   | у фильтры 10 ∨ + добовить новый элем |                   |                            |                                    |                   |                       | элемент |                          |                          |        |
|                                                             |                                      | _id† <del>/</del> | Текст 1े⊭                  | Описание 1ें≓                      | Тип<br>† <i>≓</i> | Мелодия<br>† <i>≓</i> | Код↑≓   | Активность<br>† <i>≓</i> | Сортировка<br>† <i>≓</i> | Архив? |
|                                                             |                                      |                   | Тревога Высокого<br>уровня | Высокий уровень, срочно<br>явиться |                   |                       |         |                          |                          |        |
|                                                             |                                      |                   |                            |                                    |                   |                       |         |                          |                          |        |

После откроется окно в котором необходимо заполнить обязательные поля:

- Текст
- Описание
- Тип тревоги
- Мелодия

Далее необходимо нажать кнопку «создать»

| Соз | ла | H | 16      |
|-----|----|---|---------|
|     |    |   | <b></b> |

| _id              | Текст                                  |
|------------------|----------------------------------------|
| Введите _id      | Введите Текст                          |
| Описание         | Id создавшего пользователя             |
| Введите Описание | Введите Id создавшего пользователя 🗸 🗸 |
| Тип              | Мелодия                                |
| Введите Тип 🗸    | Введите Мелодия 🗸 🗸                    |
| Код              |                                        |
| Введите Код      | 🖌 Активность                           |
| Дата создания    | Дата изменения                         |
|                  |                                        |
| Сортировка       |                                        |
| 0                |                                        |
|                  |                                        |
|                  |                                        |
|                  |                                        |
|                  |                                        |
|                  |                                        |
| <br>Co:          | здать                                  |
|                  |                                        |

#### 4. Сценарии

**4.1.** Для создания нового сценария главное даже борде необходимо выбрать пункт сценарии

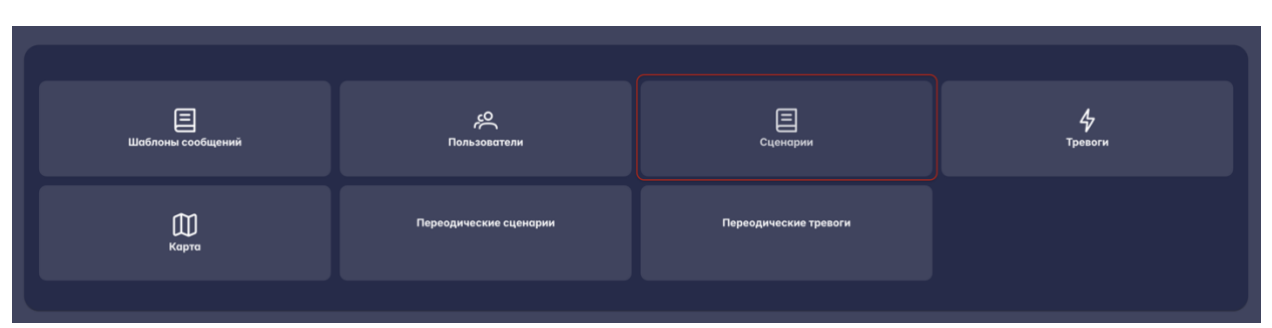

Далее перед оператором откроется раздел на где необходимо нажать на кнопку **«новый элемент»** верхнем правом углу.

| <sup>7</sup> Фильтры 10 — |                    |                         |                       |              | + Добавить нов        | ый элемент |
|---------------------------|--------------------|-------------------------|-----------------------|--------------|-----------------------|------------|
| _id                       | Запустить сценарий | Название † <i>≓</i>     | Код †≓                | Активность 1 | Сортировка † <i>≓</i> | Архив?     |
| 679a40d0ae36ca6d7d91992f  | Запустить сценарий | Каскадное уведомление   | kaskadnoe_uvedomlenie |              |                       |            |
| сего записей: 1           |                    | NUCKUANUC YBEADWINCHING |                       |              |                       |            |

После перед пользователем откроется новое всплывающее окно, где ему необходимо заполнить поле **«название»** и нажать кнопку **«добавить сценарий»** 

|                  |                  | ٩                |
|------------------|------------------|------------------|
| Создание         |                  |                  |
| _id              | Название         |                  |
| Введите _id      | Введите Название |                  |
| Код              |                  |                  |
| Введите Код      | 🗹 Активность     |                  |
| Дата создания    | Дата изменения   |                  |
| Ë                |                  | $ \exists $      |
| Сортировка       |                  |                  |
| 0                |                  |                  |
| Описание         |                  |                  |
|                  |                  |                  |
| Список сценариев | P                | обавить сценарий |
|                  |                  |                  |

После оператору необходимо заполнить обязательные поля шаблона:

- Название
- Шаблон сообщения
- Выбрать пользователя
- Тип времени отправки

Если необходимо можно сразу создать второй элемент этого же сценария, выбрав второе действие в рамках сценария, например уведомить соседи отдел через определённый время и выбрать ему другой шаблон тревоги.

| Caa |   | ~ |   |   | - |
|-----|---|---|---|---|---|
| C03 | д | u | н | И | е |

| ✓ Первый уровень тревоги                                                                            |                        |           |                  |         |                 |          |
|----------------------------------------------------------------------------------------------------|------------------------|-----------|------------------|---------|-----------------|----------|
| Название                                                                                            |                        | Шаблон с  | сообщения        |         |                 |          |
| Первый уровень тревоги                                                                              | Первый уровень тревоги |           | стест            |         | ×               | ~ )      |
| Пользователи (Если выбран хоть один пользовател<br>отправка будет только ему, фильтр не учитывается | пь<br>а)               | Тип Врем  | ени отправки     |         |                 |          |
| ta@stepup24.ru ⊗                                                                                    | ta@stepup24.ru 🛞       |           | зу               |         | ×               | <b>`</b> |
| Фильтры пользователей                                                                               |                        |           |                  |         |                 |          |
| Email                                                                                               |                        | Личный н  | юмер             |         |                 |          |
| Введите Email                                                                                       |                        | 🔵 🤇 Введі | ите Личный ног   | мер     |                 |          |
| Отчество                                                                                            |                        | Имя       |                  |         |                 |          |
| Введите Отчество                                                                                    |                        | 🔵 🤇 Введі | ите Имя          |         |                 |          |
| Фамилия                                                                                             |                        | Регион    |                  |         |                 |          |
| Введите Фамилия                                                                                     |                        | Введ      | ците Регион      |         |                 | ~ )      |
| Город                                                                                               |                        | Округ     |                  |         |                 |          |
| Введите Город                                                                                       |                        | ] 🛛 Введ  | ците Округ       |         |                 | ~ )      |
| Район                                                                                               |                        | Подразде  | еление           |         |                 |          |
| Введите Район                                                                                       |                        | 🛛 🗌 Введ  | ците Подразделе  | ние     |                 | ~ )      |
| Направление деятельности                                                                            |                        | Уровень   | значимости       |         |                 |          |
| Введите Направление деятельности                                                                    |                        | Введ      | ците Уровень зна | чимости |                 | ~ )      |
| Роль                                                                                                |                        | Номер ча  | асти             |         |                 |          |
| Введите Роль                                                                                        | ~                      | Введ      | ците Номер части | 1       |                 | ~        |
| _id Email                                                                                           | T                      | елефон    | Активность       | Бан?    | Личный<br>номер | Иг       |
| 67ab161785f018f9dfb91f0f ta@stepup24.r                                                              | ru 🗌                   |           | true             | false   | 001             | Ти       |

Создать

#### 5. Тревоги

Для просмотра тревог, на главном дашборде необходимо выбрать раздел тревоги.

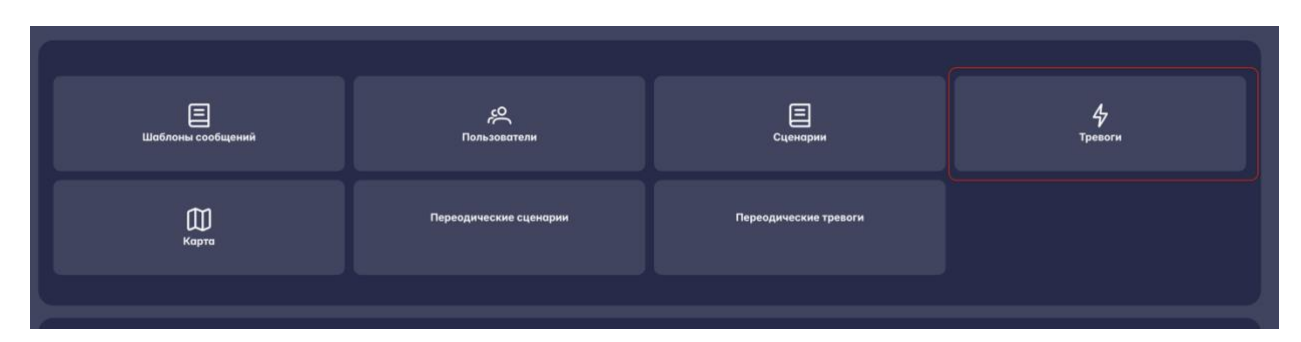

После оператора перенесёт в раздел тревоги, где он сможет увидеть статус отправки тревоги отсортировать тревоги по порядку.

| id 17                    | Название 17                                                  | Статус отправки 1 <i>ё</i> | Активность 1 | Сортировка 17 | Архив? |
|--------------------------|--------------------------------------------------------------|----------------------------|--------------|---------------|--------|
| 678ea27403fa933558e27fb2 | Тестовый сценарий от (20.01.2025 21:22)                      | completed                  |              | 0             | Нет    |
| 678ea6db1bc384c408832304 | Тестовый сценарий (Mobile) 1 сообщение от (20.01.2025 21:41) | completed                  |              |               |        |
| 67910aef6534ad425af946fa | Тестовый сценарий (Mobile) 1 сообщение от (22.01.2025 18:12) | completed                  |              |               |        |
| 67910b0a6534ad425af94706 | Тестовый сценарий (Mobile) 2 сообщения от (22.01.2025 18:13) | completed                  |              |               |        |
| 67910b0c6534ad425af94716 | Тестовый сценарий (Mobile) 3 сообщения от (22.01.2025 18:13) |                            |              |               |        |
| Bcero записей: <b>81</b> |                                                              |                            |              |               |        |

#### 6. Установка приложения.

#### 6.1. Установка приложения

Для начала работы приложения, необходимо установить на телефон с OC Android установочный арк файл. После на экране устройства появится иконка приложения.

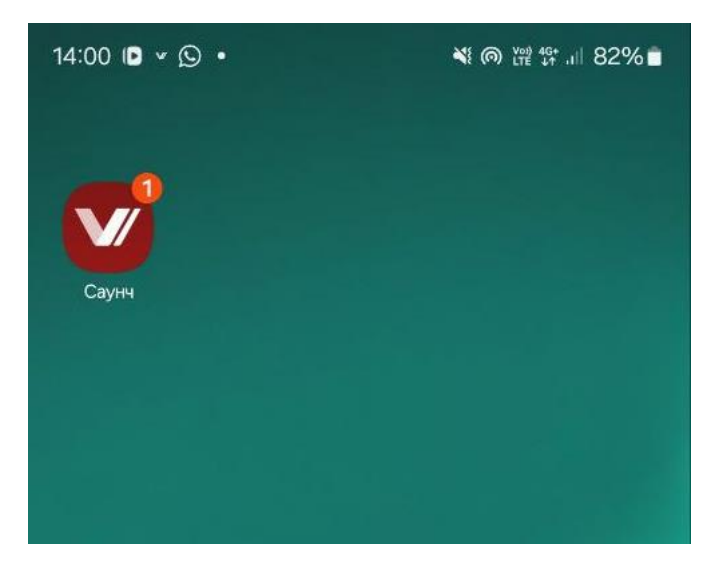

## 6.2. Первый вход пользователя

При первом входе пользователя в приложение ему необходимо будет проделать ряд необходимых действий:

- Ввести логин
- Пароль
- Сертификат пользователя
- Ключ пользователя

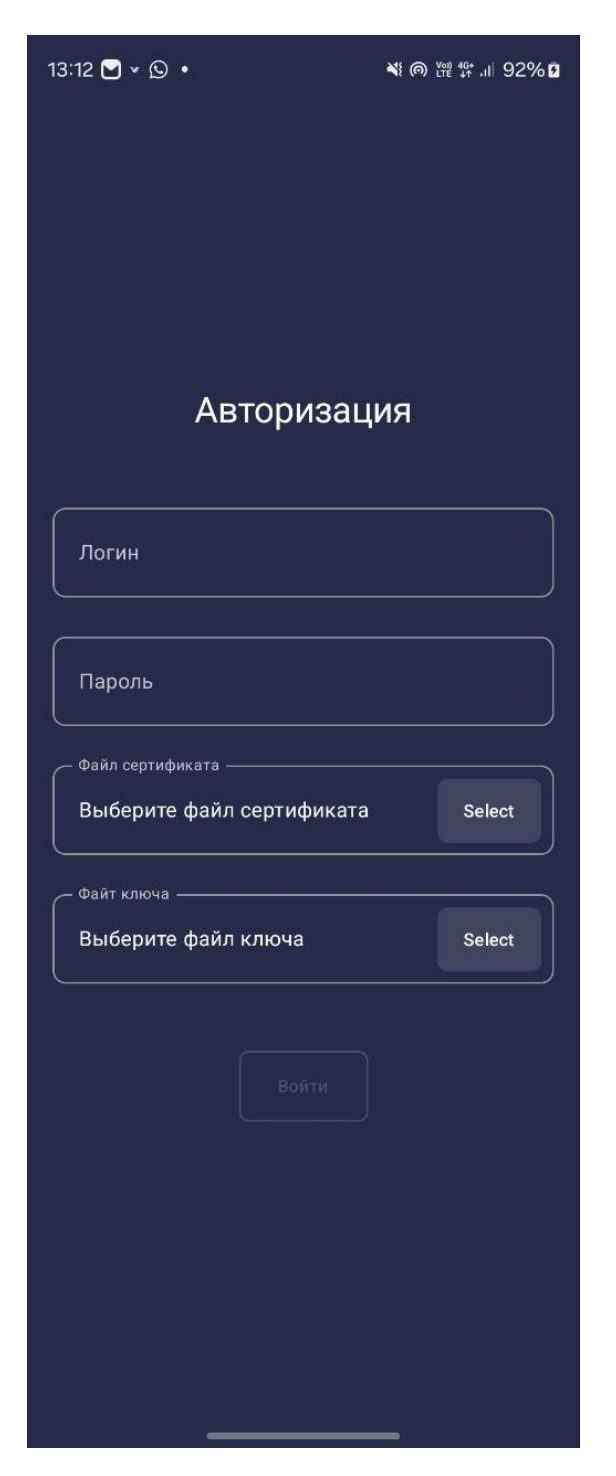

Данные вам должны быть выданы администратором.

После пользователю необходимо установить свой персональный пин-код

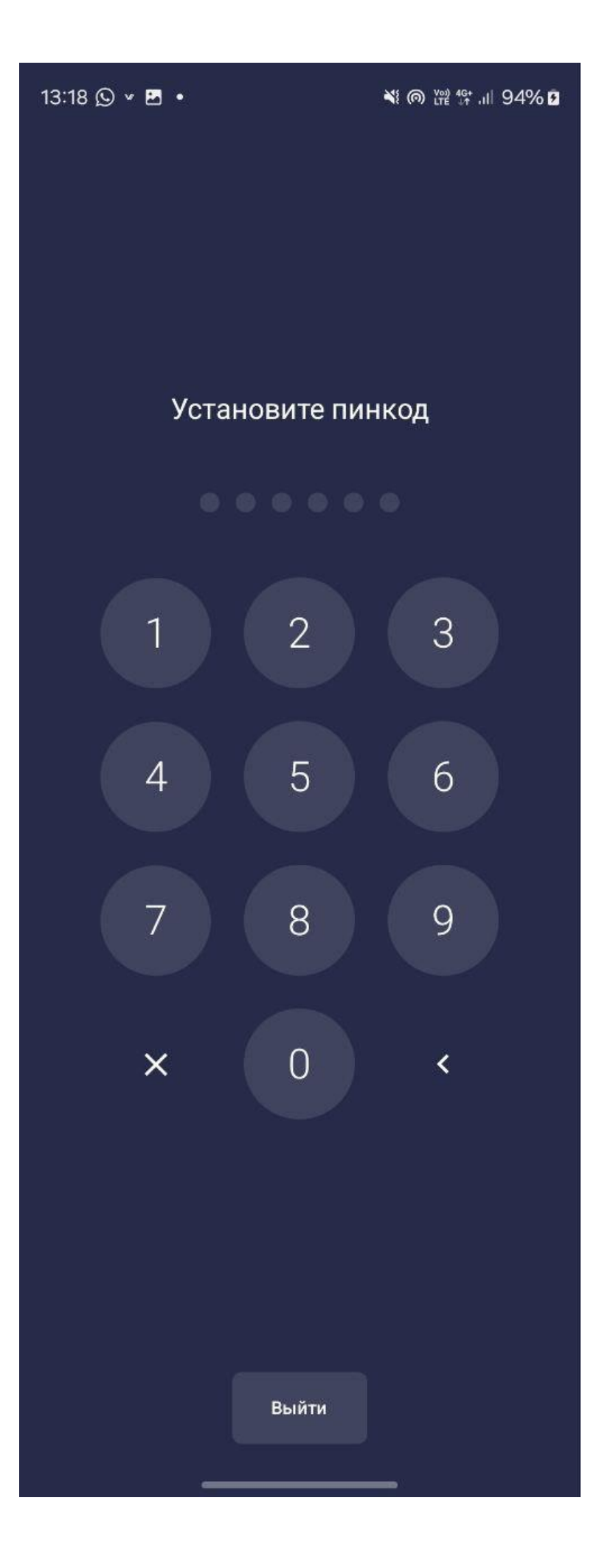

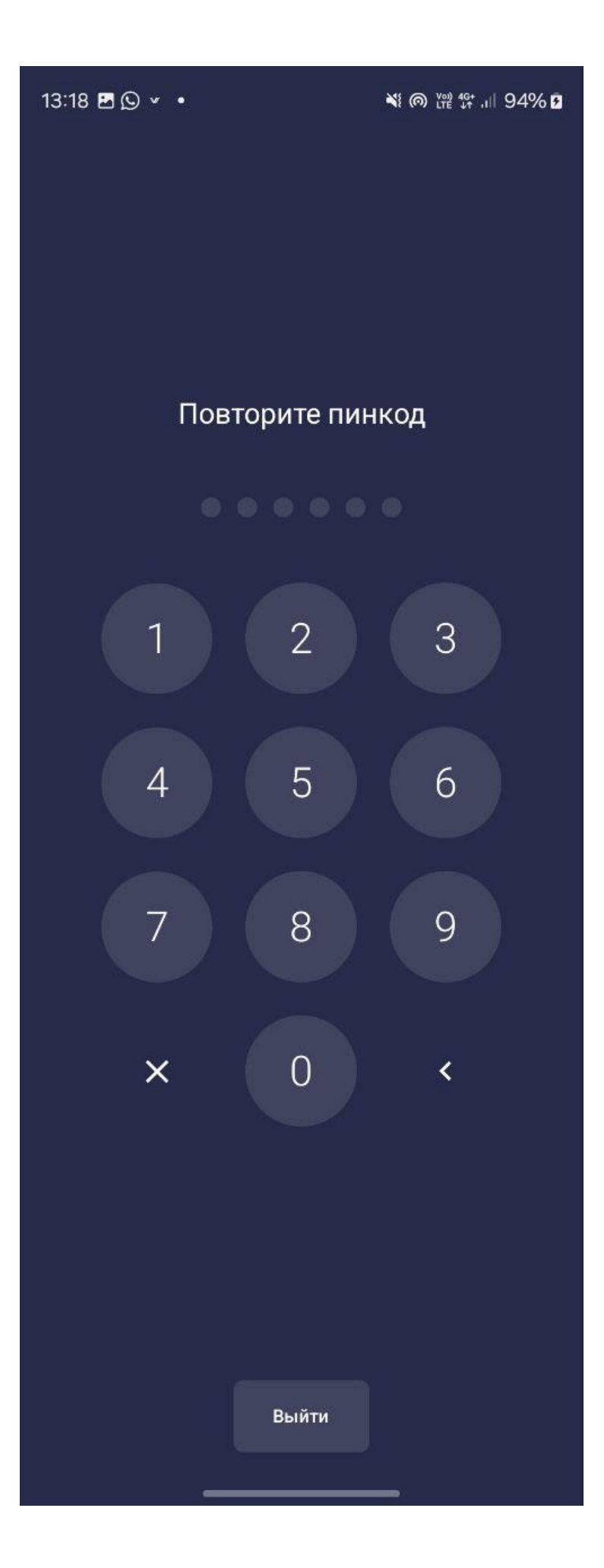

## 6.3. Разрешения для АСНО «Саунч»

Для полноценной работы программного продукта, необходимо дать ему ряд разрешений.

| 13:18 ব 🖻 🕥 🔸                                                                                                    | ¥i @ \n \n 94% 2                                                                  |  |
|----------------------------------------------------------------------------------------------------|-----------------------------------------------------------------------------------|--|
| Уведомления                                                                                                    | Выключено                                                                         |  |
| После нескольких попытон<br>разрешение внутри прилож<br>необходимо дать разрешен<br>настройках. Для этого пож<br>"Настройки" ниже | к система не дасть<br>кения, поэтому<br>ние в системный<br>алуйста нажмите кнопку |  |
| Настройки                                                                                                    | Разрешить                                                                         |  |
| Отладочная информация                                                                                                    |                                                                                   |  |
| Выйти                                                                                                    |                                                                                   |  |
| v.0.18.0 (18)                                                                                                    |                                                                                   |  |
|                                                                                                    |                                                                                   |  |
|                                                                                                    |                                                                                   |  |
|                                                                                                    |                                                                                   |  |
|                                                                                                    |                                                                                   |  |
|                                                                                                    |                                                                                   |  |
|                                                                                                    |                                                                                   |  |
|                                                                                                    |                                                                                   |  |
| <b>ம்</b><br>Главная                                                                                                    | <b>сёў</b><br>Настройки                                                           |  |

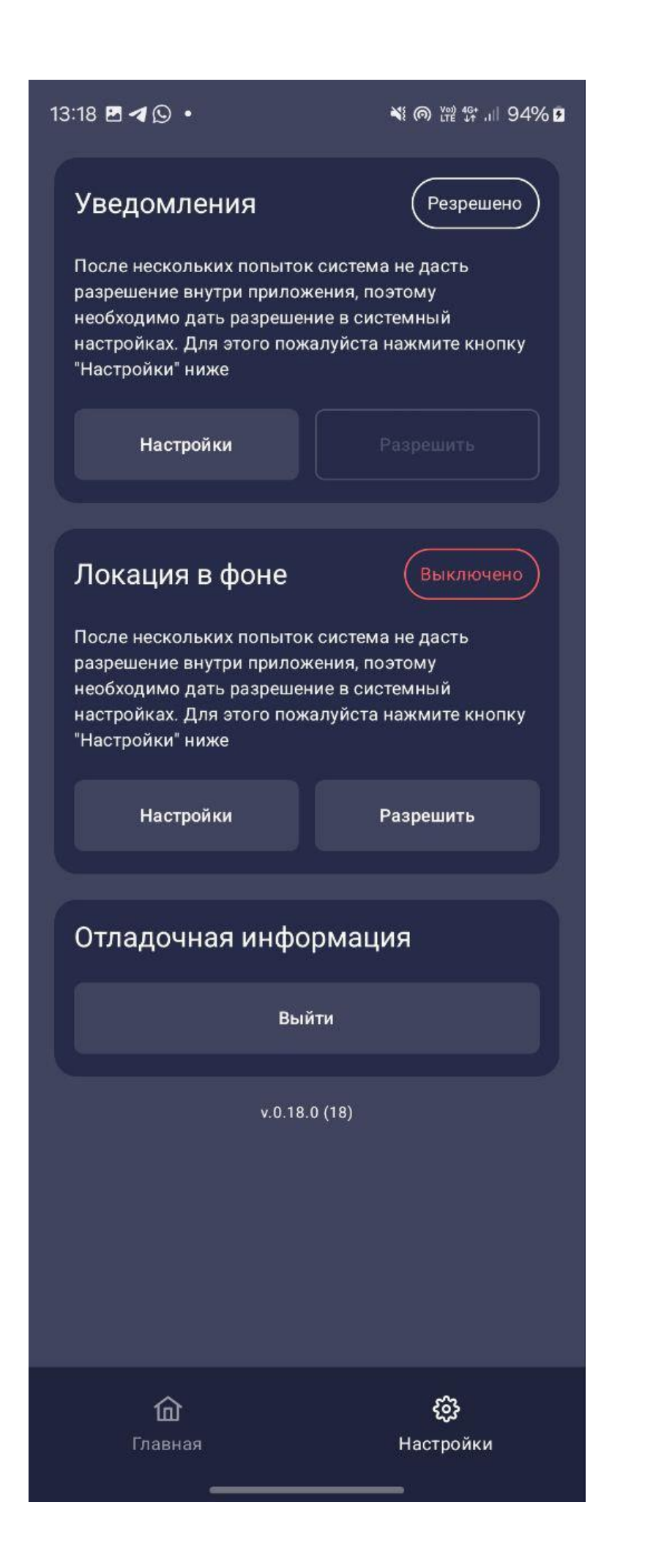

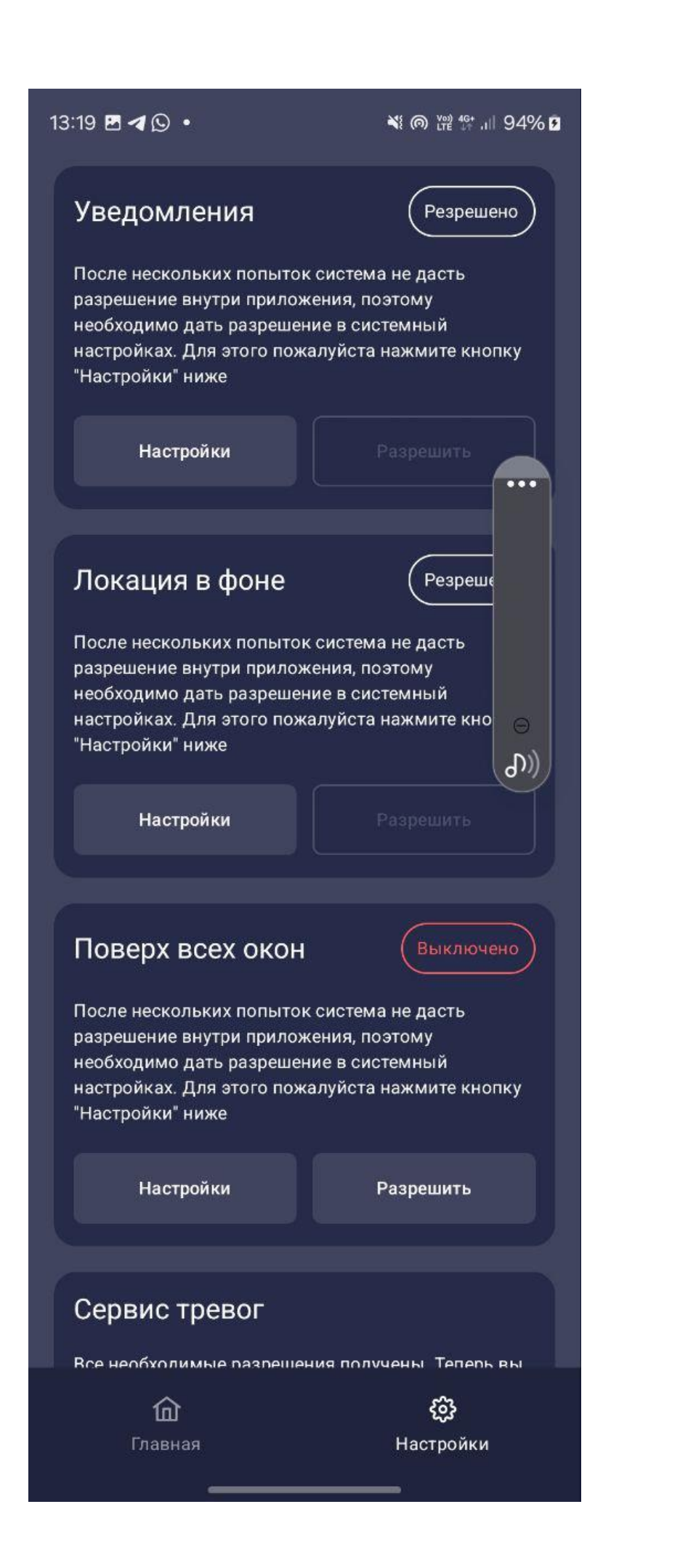

| <sup>13:</sup> Локация в фоне                                                                                                    | № Презрешено4% В       |  |
|----------------------------------------------------------------------------------------------------|------------------------|--|
| После нескольких попыток система не дасть<br>разрешение внутри приложения, поэтому<br>необходимо дать разрешение в системный<br>настройках. Для этого пожалуйста нажмите кнопку<br>"Настройки" ниже |                        |  |
| Настройки                                                                                                    | Разрешить              |  |
| Поверх всех окон                                                                                                    | Резрешено              |  |
| После нескольких попыток система не дасть<br>разрешение внутри приложения, поэтому<br>необходимо дать разрешение в системный<br>настройках. Для этого пожалуйста нажмите кнопку<br>"Настройки" ниже |                        |  |
| Настройки                                                                                                    | Разрешить              |  |
| Сервис тревог<br>Все необходимые разрешения получены. Теперь вы<br>можете запустить сервис тревог                                                                                                   |                        |  |
| Остановить<br>сервис                                                                                                    | Запустить<br>сервис    |  |
| Отладочная информация                                                                                                    |                        |  |
| Выйти                                                                                                    |                        |  |
| v.0.18.0 (18)                                                                                                    |                        |  |
| <b>ம்</b><br>Главная                                                                                                    | <b>ёў</b><br>Настройки |  |

После выдачи всех разрешений, сервис запустится и можно отправлять сообщения пользователю.